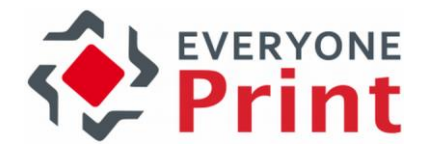

# EveryonePrint Integration with Ricoh Streamline NX

**Configuration Guide** 

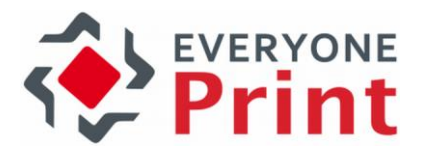

| 1. Overview                                                             | 3  |
|-------------------------------------------------------------------------|----|
| 1.1 Prerequisites and Requirements                                      | 3  |
| 2. Added features with Ricoh Streamline NX integration                  | 3  |
| 2.1 Print jobs from users who are member of LDAP                        | 4  |
| 2.2 Print jobs from visitors/guests/temporary users, not member of LDAP | 5  |
| 2.3 Sample email to visitor/guest/temporary user with release code      | 6  |
| 2.4 Streamline NX screen flow for guests                                | 6  |
| 3. How to enable Streamline NX integration in EveryonePrint             | 7  |
| 4. How to enable guest release option in Streamline NX                  | 7  |
| 5. Configuration guide                                                  | 8  |
| 5.1 Configure print queue                                               | 8  |
| 5.2 Set EveryonePrint Edition                                           | 9  |
| 5.3 Set direct printing to Ricoh Streamline NX queue                    | 9  |
| 5.4 Configure LDAP authentication                                       | 10 |
| 5.5 Configure Email Print                                               | 11 |
| 5.6 Configure Email Authentication                                      | 12 |
| 5.7 Configure Outgoing email                                            | 12 |
| 6. Test and confirm configuration                                       | 13 |

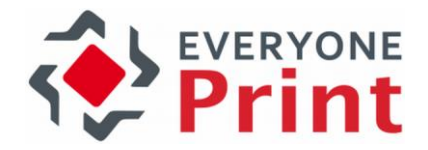

## 1. Overview

EveryonePrint supports advanced integration with the Ricoh Streamline NX print accounting and print management solution.

This guide outlines the optimal configuration settings for integration with Ricoh Streamline NX for print job authentication for AD/LDAP users, and guest printing with release code. For detailed information on other EveryonePrint features and possibilities refer to the main EveryonePrint documentation.

#### 1.1 Prerequisites and Requirements

EveryonePrint must be minimum version 3.4.

## 2. Added features with Ricoh Streamline NX integration

When Ricoh Streamline NX integration is enabled in EveryonePrint, the following additional features are available:

- The ability for both users who are member of LDAP and visitors/guests/temporary users who are not member of the Active Directory/LDAP, to be able to send documents to print via email and release on Streamline NX controlled MFP's.
  - Print jobs from users member of LDAP, are forwarded to Streamline NX secure print queue for release on Ricoh MFP
  - Print jobs from visitors/guests/temporary users, guest receive release code, job is sent to Streamline NX secure print queue, for release using "Guest" release capability in Streamline NX

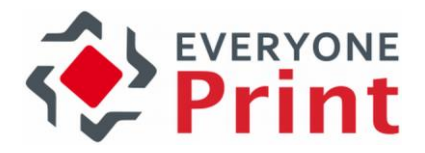

### 2.1 Print jobs from users who are member of LDAP

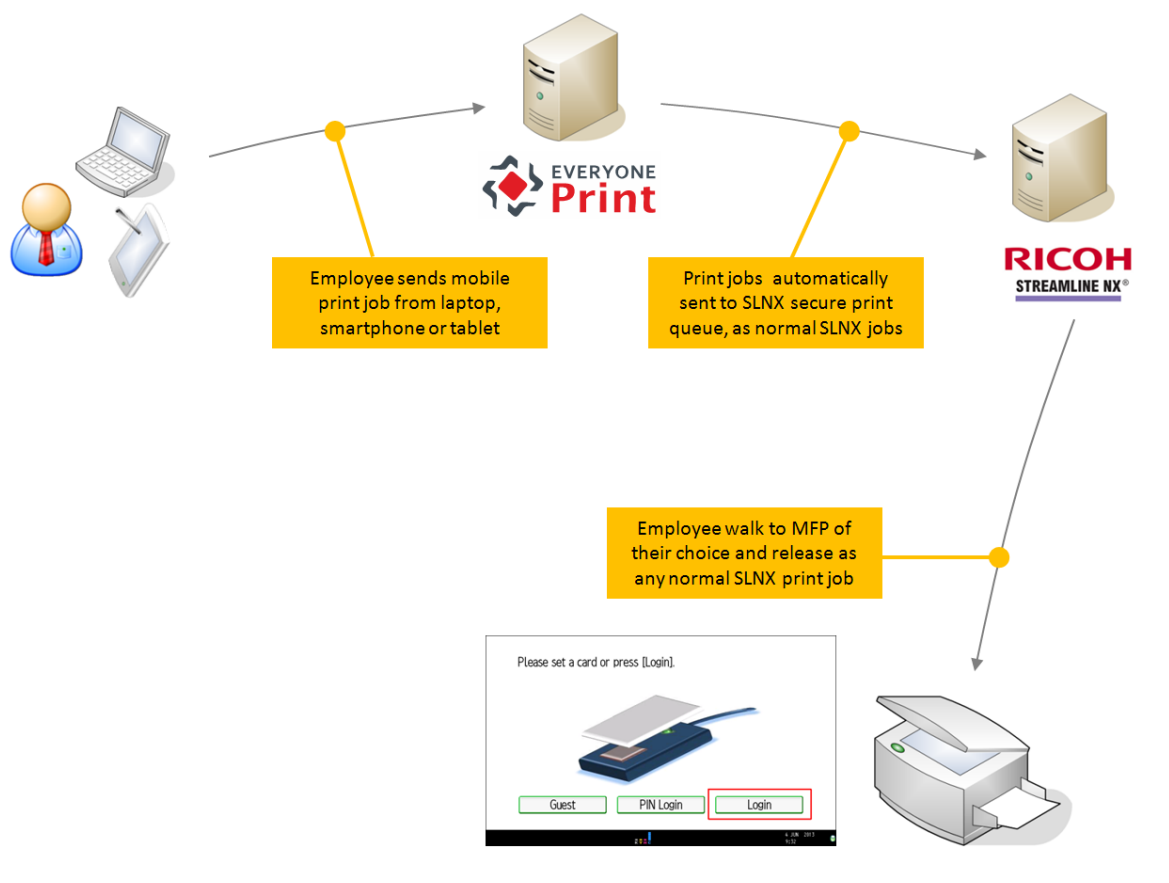

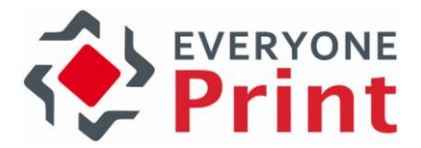

2.2 Print jobs from visitors/guests/temporary users, not member of LDAP

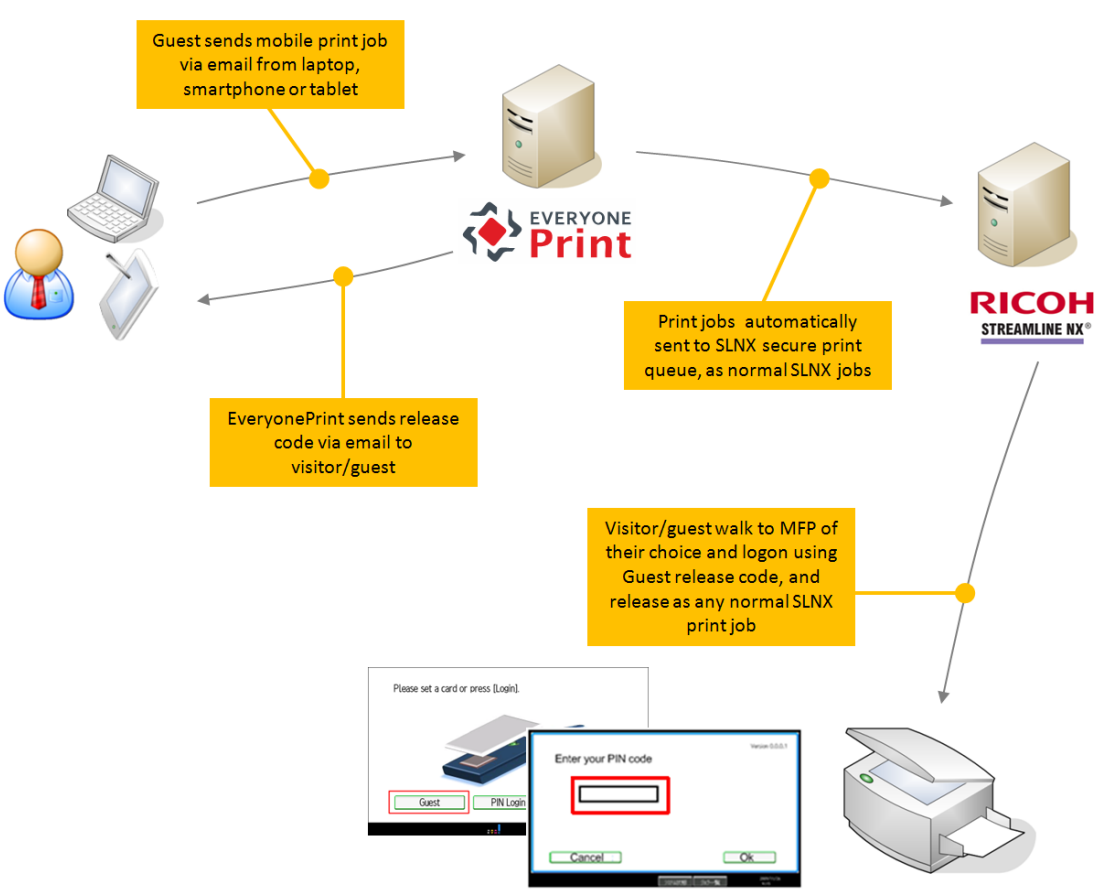

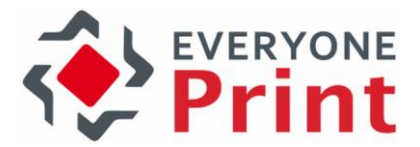

2.3 Sample email to visitor/guest/temporary user with release code

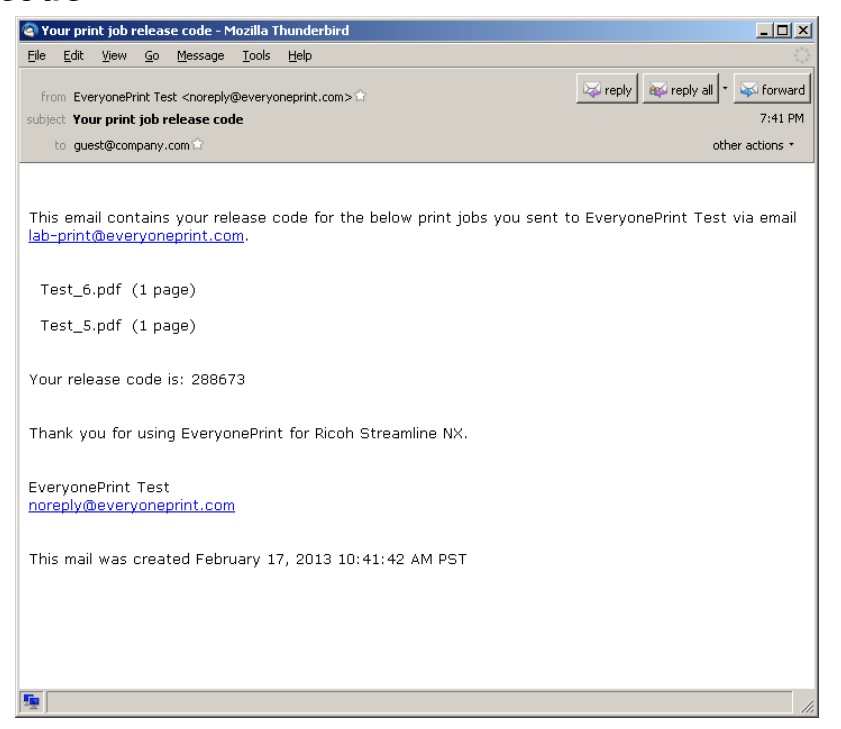

#### 2.4 Streamline NX screen flow for guests

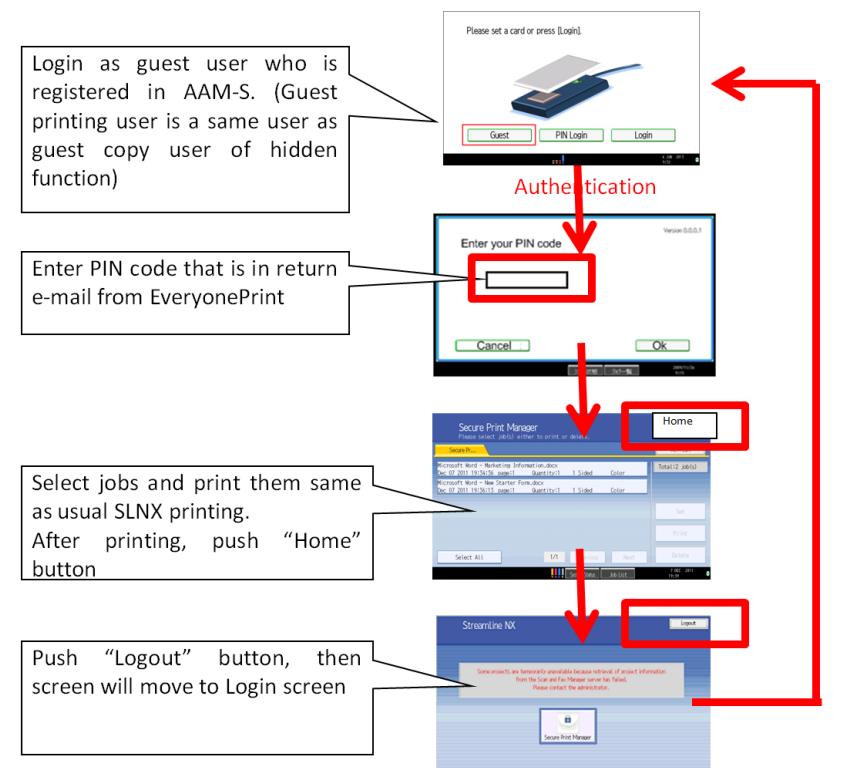

\* After login, if Guest user has access rights to MFP standard applications, Guest can use the application's screen by pushing Hardware key.

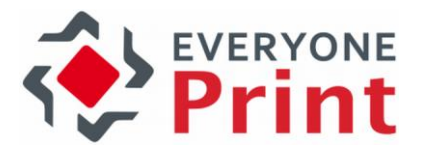

## 3. How to enable Streamline NX integration in EveryonePrint

- 1. From Windows services, stop the EveryonePrint Web Service
- 2. In the root directory of the EveryonePrint installation, open the file eop.xml in a text editor such as Notepad
- 3. Find the entry <edition> and change this to

<edition>waccount</edition>

4. Find entry <editionacct> and change this to

<editionacct>slnx</editionacct>

lowselfreg>true</mailallowselfreg><mailrestrictdomainlist/><maillookupldap rport><edition>waccount</edition><editionacct>slnx</editionacct><mails tesize>5</mailimagedeletesize><printdefoultduplex>1</printdefoultduplex>

- 5. Save the eop.xml file
- 6. Start the EveryonePrint Web Service

## 4. How to enable guest release option in Streamline NX

In Ricoh internal system open LocalCustomizations to get: "A2013-04 SLNX HotSpot Integration" which details how to enable the release code integration and guest release capability on Streamline NX.

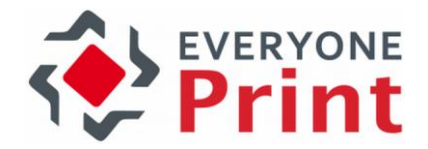

## 5. Configuration guide

Below is the recommended optimal configuration for EveryonePrint integrated with Streamline NX for both authenticated and guest printing, side-by-side.

#### 5.1 Configure print queue

Ensure a local Windows print queue has been added to the EveryonePrint server, which points to the desired Ricoh Streamline NX destination queue.

| land Devices and Printers                                                                    |  |  |  |  |  |  |
|----------------------------------------------------------------------------------------------|--|--|--|--|--|--|
| COO kar - Control Panel - Hardware - Devices and Printers -                                  |  |  |  |  |  |  |
| Add a device Add a printer                                                                   |  |  |  |  |  |  |
| Windows can display enhanced device icons and information from the Internet. Click to change |  |  |  |  |  |  |
| ▼ Devices (3)                                                                                |  |  |  |  |  |  |
| Printers and Faxes (2)                                                                       |  |  |  |  |  |  |
| Microsoft XPS<br>Document Writer                                                             |  |  |  |  |  |  |

Add this printer to the EveryonePrint Devices.

| Dashbo                                                                                | oard | Monitor      | Users    | Devices  | Settings        |      |  |   |
|---------------------------------------------------------------------------------------|------|--------------|----------|----------|-----------------|------|--|---|
| Devices                                                                               |      |              |          |          |                 |      |  |   |
| Below are the devices configured to be used in EveryonePrint for Ricoh Streamline NX. |      |              |          |          |                 |      |  |   |
| Add New Device                                                                        |      |              |          |          |                 |      |  |   |
| Printer ID                                                                            | ¢    | Description  | 1        | <b>▲</b> | Output Printer  | -    |  |   |
| 1                                                                                     |      | Ricoh Stream | nline NX | F        | Ricoh Streamlin | e NX |  | 8 |
|                                                                                       |      |              |          |          |                 |      |  |   |

For more information about creating print queues, and printing from an EveryonePrint server to remote print servers with print accounting or print management systems, refer to the main EveryonePrint documentation, sections "1.6 EveryonePrint with print accounting solutions" and "12. Printing to remote print servers"

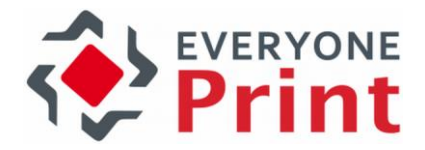

#### 5.2 Set EveryonePrint Edition

In EveryonePrint Admin General Settings, choose EveryonePrint Add-on to accounting and Ricoh Streamline NX.

| EveryonePrint Edition Configuration                                                                                                    |  |  |  |  |  |  |
|----------------------------------------------------------------------------------------------------|--|--|--|--|--|--|
| Choose the configuration below which is most relevant for this installation. Depending on the selection below, different features will be enabled.          |  |  |  |  |  |  |
| O EveryonePrint Secure - Standalone EveryonePrint is installed standalone without a print accounting solution                                               |  |  |  |  |  |  |
| <ul> <li>EveryonePrint Connect - Add-on to accounting EveryonePrint is installed as an add-on to a print accounting or print management solution</li> </ul> |  |  |  |  |  |  |
| Choose the print accounting solution to enable specific additional features:                                                                                |  |  |  |  |  |  |
| Ricoh Streamline NX document management                                                                                                    |  |  |  |  |  |  |
| O Other print accounting solution                                                                                                    |  |  |  |  |  |  |

#### 5.3 Set direct printing to Ricoh Streamline NX queue

In **Printing and Security** choose **Direct with Authentication** and the Ricoh Streamline NX print queue, for all print jobs to be delivered automatically to the Ricoh Streamline NX queue.

| Direct Print                                                                                                    |  |  |  |  |  |  |
|----------------------------------------------------------------------------------------------------|--|--|--|--|--|--|
| Print jobs are released immediately to the selected print queue below. Use this option if an external secure printing solution is used or if print jobs should be printed directly immediately. |  |  |  |  |  |  |
| Print queue for direct print Ricoh Streamline NX 💌                                                                                                    |  |  |  |  |  |  |
| © Direct with No Authentication - What this means?                                                                                                    |  |  |  |  |  |  |
| <ul> <li>Web print – Any user can access the Web print portal and upload documents to<br/>print. Owner of the job is IP address of client sending job</li> </ul>                                |  |  |  |  |  |  |
| <ul> <li>Driver print - All users can print via driver. Prints are released directly to selected<br/>queue. Owner is sending computers username or IP address</li> </ul>                        |  |  |  |  |  |  |
| <ul> <li>Email Print – All email print jobs are directly released to specific queue. Owner of<br/>the job is the email address of sending user</li> </ul>                                       |  |  |  |  |  |  |
| • Direct with Authentication - What this means?                                                                                                    |  |  |  |  |  |  |
| <ul> <li>Web print – Users must logon Web portal to upload print jobs.</li> </ul>                                                                                                    |  |  |  |  |  |  |
| Driver print - Users supplies authentication information in printer configuration                                                                                                    |  |  |  |  |  |  |
| Email print - Users must logon and associate email address with username                                                                                                    |  |  |  |  |  |  |

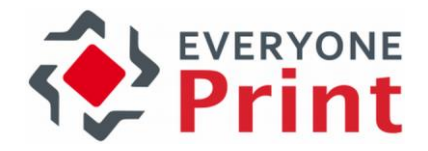

#### 5.4 Configure LDAP authentication

Configure LDAP authentication to validate employee users who are member of the domain, and for EveryonePrint to search for employee email addresses.

| Changes saved successfully. |                                                                                                    |                                                         |  |  |  |  |  |
|-----------------------------|----------------------------------------------------------------------------------------------------|---------------------------------------------------------|--|--|--|--|--|
| Aut                         | Authentication test using test user account completed successfully.                                                                                                    |                                                         |  |  |  |  |  |
| Aut                         | hentication test using LDAP adminis                                                                                                    | trator login completed successfully.                    |  |  |  |  |  |
|                             |                                                                                                    |                                                         |  |  |  |  |  |
| Au                          | thentication Method                                                                                                    |                                                         |  |  |  |  |  |
| 0                           | No authentication - Any username or password entered is accepted. No validation of login<br>takes place. This setting is useful for initial setup, but not recommended for production use, as<br>any login is accepted. |                                                         |  |  |  |  |  |
| $\odot$                     | Authentication via LDAP - Users enter username and password which is authenticated<br>against the LDAP server below.                                                                                                    |                                                         |  |  |  |  |  |
|                             | LDAP Server IP/hostname:                                                                                                    | 192.168.18.107                                          |  |  |  |  |  |
|                             | LDAP Server port:                                                                                                    | 389 (default 389 for non-SSL and 636 for<br>SSL)        |  |  |  |  |  |
|                             | Start search DN:                                                                                                    | dc=lab3,dc=local                                        |  |  |  |  |  |
|                             | Field containing username:                                                                                                    | sAMAccountName                                          |  |  |  |  |  |
|                             |                                                                                                    | Typically "sAMAccountName" or "cn" (without the quotes) |  |  |  |  |  |
|                             | Field containing email address:                                                                                                    | mail                                                    |  |  |  |  |  |
|                             | User object class:                                                                                                    | user                                                    |  |  |  |  |  |
|                             | Field containing users device group<br>names (leave blank if not used):                                                                                                    |                                                         |  |  |  |  |  |
|                             | LDAP administrator username:                                                                                                    | administrator@lab3.local                                |  |  |  |  |  |
|                             | LDAP administrator password:                                                                                                    | •••••                                                   |  |  |  |  |  |
|                             | You can test the entered LDAP settings by entering a login for a normal user below.                                                                                                    |                                                         |  |  |  |  |  |
|                             | Test username:                                                                                                    | johnsmith                                               |  |  |  |  |  |
|                             | Test password:                                                                                                    | ••••                                                    |  |  |  |  |  |
|                             |                                                                                                    | Save and Test                                           |  |  |  |  |  |
|                             |                                                                                                    |                                                         |  |  |  |  |  |

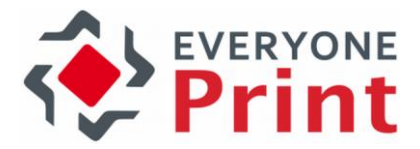

### 5.5 Configure Email Print

Configure and enable Email Print.

| Email Print                                                                                                    | o enable email printing in EveryonePrint for Ricoh Streamline NX. When                                                                              |  |  |  |  |
|----------------------------------------------------------------------------------------------------|----------------------------------------------------------------------------------------------------|--|--|--|--|
| check the box below to enable email printing in EveryonePrint for Ricoh Streamline NX. When<br>enabled, EveryonePrint for Ricoh Streamline NX will connect to your mail server to retrieve emails<br>containing print jobs, using your settings below. |                                                                                                    |  |  |  |  |
| Email print enable                                                                                                    | d                                                                                                    |  |  |  |  |
| Email Print Ser                                                                                                    | ver Settings                                                                                                    |  |  |  |  |
| Please refer to the Eve<br>configuration of the inc                                                                                                    | ryonePrint for Ricoh Streamline NX Documentation for more information about coming mail server settings.                                            |  |  |  |  |
| It is recommended<br>changing the below<br>generally recomme                                                                                                    | to restart the EveryonePrint for Ricoh Streamline NX service after<br>mail server settings. This is not required for all mail servers, but<br>nded. |  |  |  |  |
| Email Print Addres                                                                                                    | 5                                                                                                    |  |  |  |  |
| Enter the email addres                                                                                                    | ss to which users can send documents print from computers or mobile devices.                                                                        |  |  |  |  |
| Email Print Address:                                                                                                    | lab-print@everyoneprint.com                                                                                                    |  |  |  |  |
| Incoming Mail Serv                                                                                                    | ver Settings                                                                                                    |  |  |  |  |
| Mail server type:                                                                                                    | POP3                                                                                                    |  |  |  |  |
| Mail server address:                                                                                                    | mail.everyoneprint.com                                                                                                    |  |  |  |  |
| Tip! Incoming mail server ports used:<br>POP3 non-SSL: port 110<br>POP3 SSL: port 995<br>IMAP non-SSL: port 143<br>IMAP SSL: 993                                                                                                    |                                                                                                    |  |  |  |  |
| Incoming Mail Account Settings                                                                                                    |                                                                                                    |  |  |  |  |
| Username: lab-print@                                                                                                    | geveryoneprint.com                                                                                                    |  |  |  |  |
| Password:                                                                                                    | ••                                                                                                    |  |  |  |  |

If for some reason you are unable to configure an email account, please contact EveryonePrint support, and we can provide you with a temporary account on the EveryonePrint mail servers for initial setup and demo purposes, such as your-company@everyoneprint.net.

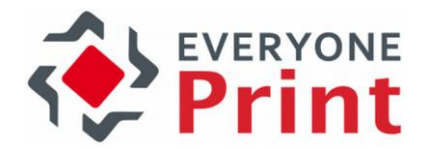

#### 5.6 Configure Email Authentication

In the **Email Print** configuration, enable **Search LDAP for email address to lookup username** to enable lookup of users from email address, and choose **Unknown senders are guests, send email with release code**.

| Email Authentication                                                                                                 |
|----------------------------------------------------------------------------------------------------|
| Lookup Email Addresses                                                                                               |
| ☑ Search LDAP for email address to lookup username                                                                   |
| For email address lookup in LDAP, LDAP settings must be successfully configured under <b>User</b><br>Authentication. |
| Unknown Senders                                                                                                    |
| Choose how EveryonePrint for Ricoh Streamline NX will handle email from unknown senders.                             |
| $^{ m O}$ Do nothing, email from unknown senders are discarded                                                       |
| O Allow user self registration                                                                                       |
| O Unknown senders are guests, send email with release code                                                           |
|                                                                                                    |

#### 5.7 Configure Outgoing email

Configure outgoing email settings, and confirm a test email is delivered, for EveryonePrint to send email to guests, containing their release code.

| Outgoing Mail Server                                                                    |                        |  |  |  |  |
|-----------------------------------------------------------------------------------------|------------------------|--|--|--|--|
| Server:                                                                                 | mail.everyoneprint.com |  |  |  |  |
| Port:                                                                                   | 25                     |  |  |  |  |
| Use SSL:                                                                                | No 🔽                   |  |  |  |  |
| Use TLS:                                                                                | No 🔽                   |  |  |  |  |
| Tip! Default outgoing mail server ports:<br>SMTP non-SSL: port 25<br>SMTP SSL: port 465 |                        |  |  |  |  |

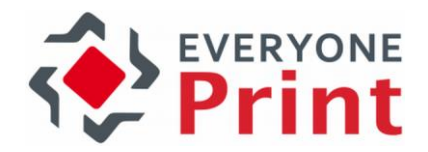

## 6. Test and confirm configuration

Send 2 emails, one as a member of the Active Directory/LDAP and one as an unknown user.

In the Monitor in the EveryonePrint Admin, each job is listed.

#### **Print Job Monitor**

#### Last 20 Print Jobs

| Date/Time       | JobID | Source | User                 | Filename             | Status  |
|-----------------|-------|--------|----------------------|----------------------|---------|
| 2/17/13 9:44 AM | 5     | Email  | Guest (release code) | Another_document.pdf | Printed |
| 2/17/13 9:43 AM | 4     | Email  | johnsmith            | My_document.pdf      | Printed |

The guest user will receive an email with release code.

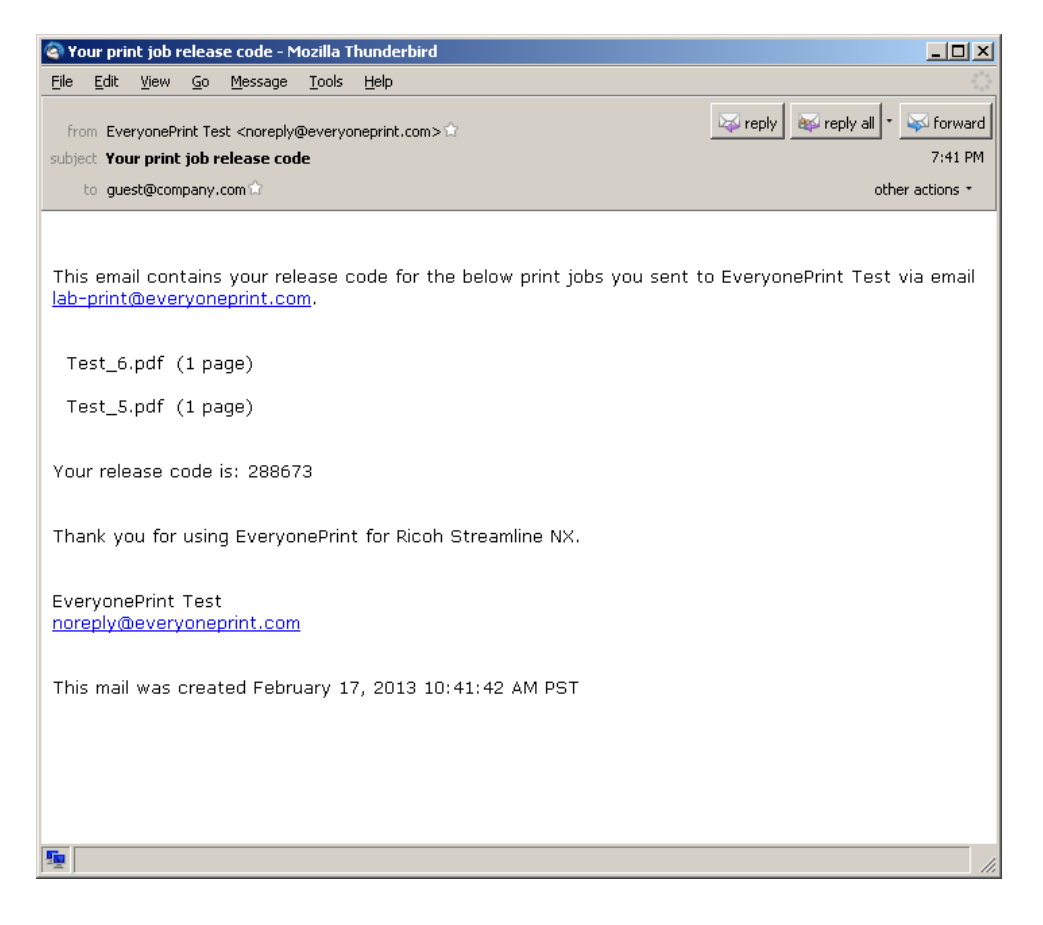